# Member Sign-up

## Contents

| Overview                         | 1 |
|----------------------------------|---|
| License Agreement                | 2 |
| Step 1: Verify Member            | 3 |
| Step 2: Create Login Information | 6 |
| Step 3: Registration Complete    | 8 |

#### **Overview**

In order to create a user account and access member information, each member or dependent must successfully complete the following steps of the sign-up process:

- Review and agree to the website License Agreement
- Enter member information
- Create user account and password
- Select and answer user/password security questions
- Verify member and user information
- Complete sign-up

To begin the sign-up process, the member clicks on Proceed to our sign up process.

| Login                                                                                                    |   |  |
|----------------------------------------------------------------------------------------------------|---|--|
| Username                                                                                                    |   |  |
|                                                                                                    |   |  |
| Password                                                                                                    |   |  |
| SUBMIT                                                                                                    |   |  |
| Forgot your username or password?                                                                                                    |   |  |
| Need a username and password?                                                                                                    |   |  |
| Create a new account                                                                                                    |   |  |
|                                                                                                    |   |  |
|                                                                                                    |   |  |
| og in to access a wide array of information:                                                                                                    |   |  |
| og in to access a wide array of information:<br>• View your health plan benefits and summaries<br>• Print a temporary ID card                                                                                                    |   |  |
| og in to access a wide array of information:<br>• View your health plan benefits and summaries<br>• Print a temporary ID card<br>• Find a network healthcare provider<br>• View your healthcare claims and deductible/out of pocke                                                                                 | t |  |
| og in to access a wide array of information:<br>• View your health plan benefits and summaries<br>• Print a temporary ID card<br>• Find a network healthcare provider<br>• View your healthcare claims and deductible/out of pocke<br>balances<br>• Contact customer service via email                             | t |  |
| og in to access a wide array of information: <ul> <li>View your health plan benefits and summaries</li> <li>Print a temporary ID card</li> <li>Find a network healthcare provider</li> <li>View your healthcare claims and deductible/out of pocke balances</li> <li>Contact customer service via email</li> </ul> | t |  |
| og in to access a wide array of information:<br>• View your health plan benefits and summaries<br>• Print a temporary ID card<br>• Find a network healthcare provider<br>• View your healthcare claims and deductible/out of pocke<br>balances<br>• Contact customer service via email                             | t |  |
| og in to access a wide array of information: <ul> <li>View your health plan benefits and summaries</li> <li>Print a temporary ID card</li> <li>Find a network healthcare provider</li> <li>View your healthcare claims and deductible/out of pocke balances</li> <li>Contact customer service via email</li> </ul> | t |  |
| og in to access a wide array of information:<br>• View your health plan benefits and summaries<br>• Print a temporary ID card<br>• Find a network healthcare provider<br>• View your healthcare claims and deductible/out of pocke<br>balances<br>• Contact customer service via email                             | t |  |

## **License Agreement**

The member must first review the License Agreement. To continue, click on *Agree*. If the member clicks *Disagree*, he/she will be returned to the login page.

| Step 1 of 4                                                                                                    |                                                                                                    |                                                                                           |
|----------------------------------------------------------------------------------------------------|----------------------------------------------------------------------------------------------------|-------------------------------------------------------------------------------------------|
| Please read the License                                                                                                    | Agreement. Click 'Agree' to continue or 'Disagree' to go back to the login page.                                                                                                    |                                                                                           |
| License Agreement                                                                                                    |                                                                                                    |                                                                                           |
| License Grant. This is<br>use of and access to t<br>agreement to these to<br>terminable license to<br>reserves all rights not                                                                               | a legal Agreement between you and the producers of this website. The terms of this Agreement g<br>this website. By using this website, you are agreeing to be bound by this Agreement. In considerat<br>erms and for other valuable consideration, you are granted a nonexclusive, non-transferable, limit<br>access and use the website under the laws of the United States. The producer of this website, Hea<br>t expressly granted in this Agreement.                                                                                                    | overn your<br>ion of your<br>ted,<br>althx Inc.,                                          |
| Restrictions. This web<br>and other intellectual<br>disclose, loan, rent, si<br>except that you may a<br>agree to only use this<br>this website. You agre<br>source program code<br>act that is caused or i | bisite is protected by United States copyright law, international treaty provisions, and trade secret,<br>I property laws. Unauthorized copying of or access to this website is expressly forbidden. You may<br>iell, lease, give away, give your password to or otherwise allow access to this website by any other<br>allow your spouse or immediate family to use the website for the purpose of processing your own<br>s website to process your own data. You agree not to misuse, abuse, or overuse beyond reasonabl<br>ee not to attempt to view, disclose, copy, reverse engineer, disassemble, decompile or otherwise e<br>behind this website. You may be held legally responsible for any copyright infringement or other<br>incurred by your failure to abide by the terms of this Agreement. | trade dress<br>not copy,<br>person,<br>data. You<br>e amounts,<br>examine the<br>unlawful |
| Term and Termination<br>automatically termina<br>Agreement which by f<br>including but not limi<br>of Warranties, Limitat                                                                                   | n. This license is effective until terminated by either you or the producers of this website. This lice<br>ate without notice if you fail to comply with any provisions of this Agreement. The provisions of th<br>their nature extend beyond the termination of this Agreement shall survive termination of this Ag<br>ited to the sections relating to Restrictions, Content of the Website, Links to Third Party Websites,<br>tion of Liability, and Governing Law.                                                                                                    | nse will<br>is<br>reement,<br>Disclaimer                                                  |
| Content of the Websi<br>other than the produ<br>products. We are not<br>products or data mus                                                                                                    | ite. The insurance products, data, and other information referenced in the website are provided by<br>icer of the website. We make no representations regarding the products, data, or any information<br>i liable for errors in data or transmission or for lost data. Any questions, complaints, or claims regates<br>st be directed to the appropriate provider or vendor.                                                                                                    | / parties<br>about the<br>arding the                                                      |
| Links to Third Party W                                                                                                    | Vebsites. The hypertext links in the website let you leave our website. The linked websites are not                                                                                                    | under our                                                                                 |

### **Step 1: Verify Member**

At the validation step, the member completes the displayed fields. The information entered is validated against the eligibility records in the database. After entering the appropriate information, the member clicks on *Next*. If the member clicks on *Cancel*, he/she will be returned to the login page. If the member clicks on *Previous*, he/she will be returned to the License Agreement.

| Step 2                            | 2 of 4                                                                                                    |
|-----------------------------------|----------------------------------------------------------------------------------------------------|
| Please<br>screer<br>ID <u>exa</u> | e refer to your ID card to assist you in completing the steps on this<br>n. Enter your <b>Last Name, Date of Birth, Group Number</b> and <b>Member</b><br>actly as it appears on your ID card. |
| lf you<br>Numb                    | do not have you Member ID number, you may use your Social Security<br>per without dashes. Click 'Next' at the bottom of the page when complete.                                                |
| C Are                             | you a dependent?                                                                                                    |
| *Last                             | Name:                                                                                                    |
| *Date                             | of Birth:                                                                                                    |
| Forma                             | t mm/dd/yyyy                                                                                                    |
| *Grou                             | ip Number:                                                                                                    |

#### Step 1: Verify Member – *continued*

If the member has already created a user account and attempts to create another, the information entered is also checked against the existing users in the database. If an existing user account is found, the "That account already exists" message is displayed.

| Step 2 of 4                                                                             |                                                                                                    |                                          |                               |  |
|-----------------------------------------------------------------------------------------|----------------------------------------------------------------------------------------------------|------------------------------------------|-------------------------------|--|
| Please refer to your I<br>screen. Enter your <b>La</b><br>ID <u>exactly as it appea</u> | D card to assist you in cor<br><b>st Name</b> , <b>Date of Birth,</b> (<br><u>rs on your ID card</u> . | npleting the steps o<br>Group Number and | on this<br>d <b>Member</b>    |  |
| If you do not have yo<br>Number without dash                                            | u Member ID number, you<br>les. Click 'Next' at the bot                                                | u may use your Soc<br>tom of the page wh | ial Security<br>ien complete. |  |
| Are you a depende                                                                       | nt?                                                                                                    |                                          |                               |  |
| *Last Name:                                                                             |                                                                                                    |                                          |                               |  |
| Jones                                                                                   |                                                                                                    |                                          |                               |  |
| *Date of Birth:                                                                         |                                                                                                    |                                          |                               |  |
| 01/05/1962                                                                              |                                                                                                    |                                          |                               |  |
| Format mm/dd/yyyy                                                                       |                                                                                                    |                                          |                               |  |
| *Group Number:                                                                          |                                                                                                    |                                          |                               |  |
| S400445                                                                                 |                                                                                                    |                                          |                               |  |
| *Member ID or Social                                                                    | Security Number:                                                                                       |                                          |                               |  |
| \$400445XX9999999-F                                                                     | ×                                                                                                    |                                          |                               |  |
| p                                                                                       |                                                                                                    |                                          |                               |  |
| PREVIOUS NE                                                                             | XT Cancel                                                                                              |                                          |                               |  |
|                                                                                         |                                                                                                    |                                          |                               |  |
|                                                                                         |                                                                                                    |                                          |                               |  |
|                                                                                         |                                                                                                    |                                          |                               |  |
|                                                                                         |                                                                                                    |                                          |                               |  |
|                                                                                         |                                                                                                    |                                          |                               |  |
|                                                                                         |                                                                                                    |                                          |                               |  |

#### Step 1: Verify Member – *continued*

If information entered cannot be validated against an existing eligibility record, the "Eligibility not found" message is returned. After verifying or updating the information, click on **Next**. The member has two more opportunities to re-enter the correct information.

| <b>ATA</b> America™                                                                                                    |
|----------------------------------------------------------------------------------------------------|
| service. savings. satisfaction.                                                                                                    |
| Step 2 of 4                                                                                                    |
| Please refer to your ID card to assist you in completing the steps on this<br>screen. Enter your <b>Last Name, Date of Birth, Group Number</b> and <b>Member</b><br>ID <u>exactly as it appears on your ID card</u> . |
| If you do not have you Member ID number, you may use your Social Security<br>Number without dashes. Click 'Next' at the bottom of the page when complete.                                                             |
| Eligibility not found                                                                                                    |
| Are you a dependent?                                                                                                    |
| *Last Name:                                                                                                    |
| Jones                                                                                                    |
| *Date of Birth:                                                                                                    |
| 01/05/1962                                                                                                    |
| Format mm/dd/yyyy                                                                                                    |
| *Group Number:                                                                                                    |
| S400445                                                                                                    |
| *Member ID or Social Security Number:                                                                                                    |
| S400445XX999999-E                                                                                                    |
| PREVIOUS NEXT Cancel                                                                                                    |

If the information still cannot be validated after three attempts, the member is given the option to fill in their information to be contacted.

| <b>AIAAMETICA</b><br>service, savings, satisfaction. |  |  |  |
|------------------------------------------------------|--|--|--|
|                                                      |  |  |  |
| Eligibility not found                                |  |  |  |
| Information<br>There was a problem signing you up.   |  |  |  |
| Member ID:                                           |  |  |  |
| •••••                                                |  |  |  |
| First Name:                                          |  |  |  |
|                                                      |  |  |  |
| Last Name:                                           |  |  |  |
| jones                                                |  |  |  |
| Group Number:                                        |  |  |  |
| 5400445                                              |  |  |  |
| Date of Birth:                                       |  |  |  |
| 01/05/1962                                           |  |  |  |
| Format mm/dd/yyyy                                    |  |  |  |
| Email Address:                                       |  |  |  |
|                                                      |  |  |  |
| Phone:                                               |  |  |  |
|                                                      |  |  |  |
|                                                      |  |  |  |
| Cancel STARTOVER SEND                                |  |  |  |
|                                                      |  |  |  |
|                                                      |  |  |  |
|                                                      |  |  |  |
|                                                      |  |  |  |
|                                                      |  |  |  |
|                                                      |  |  |  |

## **Step 2: Create Login Information**

After the member information is successfully validated, the member next types in the username and email address for his/her user account.

The username must have at least three characters and begin with a letter. It can contain letters, numbers, and any of these special characters: \_\_.-@

The password must have at least eight characters up to 30 characters, and can contain letters, numbers, and any of these special characters: \_.!#%&\*@~^\?/+. Password must contain one number, one letter, and one special character.

In case the member forgets his/her password for the user account, the member selects the three security questions and enters a unique answer to each question. These questions must be successfully answered in order to retrieve his/her password in the future.

To complete the sign-up process, click on *Next*. The member will then have the opportunity to confirm his/her personal information and user account. If the member clicks on *Cancel*, he/she will be returned to the login page. If the member clicks on *Previous*, he/she will be returned to the Validation step.

| Step 3 of 4                                                                                                    |                                                                                                    |                                                                                                |                                                                 |
|----------------------------------------------------------------------------------------------------|----------------------------------------------------------------------------------------------------|------------------------------------------------------------------------------------------------|-----------------------------------------------------------------|
| <ul> <li>Enter a valid e-mail address</li> <li>Username must be at least 3 in</li> <li>Password must be at least 8 cl</li> <li>Select 3 security questions (fo</li> <li>Click on "Continue" at the bott</li> </ul> | length, beginning with a l<br>aracters in length; and car<br>password reset or forgot<br>om of the page | etter.Characters accepted are: alpha<br>use alpha numeric and the followin<br>assword service) | ቶ-numeric, . (dot), - (dash) anı<br>ıg special characters:!#\$% |
| Username                                                                                                    | 1                                                                                                    |                                                                                                |                                                                 |
| Email Address                                                                                                    | J                                                                                                    |                                                                                                |                                                                 |
| Confirm Email Address                                                                                                    |                                                                                                    |                                                                                                |                                                                 |
| Password                                                                                                    |                                                                                                    |                                                                                                |                                                                 |
| Confirm Password                                                                                                    |                                                                                                    |                                                                                                |                                                                 |
| Security Question 1                                                                                                    |                                                                                                    |                                                                                                |                                                                 |
| Select Question                                                                                                    | 1                                                                                                    | T                                                                                              |                                                                 |
| Security Question 2                                                                                                    |                                                                                                    |                                                                                                |                                                                 |
| Select Question                                                                                                    |                                                                                                    | T                                                                                              |                                                                 |
| Security Question 3                                                                                                    |                                                                                                    |                                                                                                |                                                                 |
| Select Question                                                                                                    |                                                                                                    | •                                                                                              |                                                                 |

#### Step 2: Create Login Information – continued

The available security questions are: In what city were you born? (Enter full name of city only) What was the name of your first pet? What is the name of the first company you worked for? What is the first name of your oldest nephew? What is the first name of your oldest niece? In what city were you married? What was the name of your first manager? What is your father's middle name? What is your mother's middle name? Who is your favorite writer? What is the first name of your closest childhood friend? What is your favorite cartoon character? Who is your all-time favorite musical artist or group? In what city was your mother born? (Enter full name of city only) In what city was your father born? (Enter full name of city only) What was your school mascot? What is your oldest sibling's middle name? What street did you live on in third grade?

What is your oldest child's middle name? What is the name of a college you applied to but didn't attend?

## **Step 3: Registration Complete**

When the username and password are created, confirmation that registration was completed is displayed. Before the member can continue, he/she reviews the information displayed. If correct, the member clicks on *Finish*.

| a adi vico                | savings. satisfactio                | on. |
|---------------------------|-------------------------------------|-----|
|                           |                                     |     |
| Step 4 of 4               |                                     |     |
| Registration C            | omplete                             |     |
| Member Info               | rmation                             |     |
| Member into               |                                     |     |
| Your Name                 | Address                             |     |
| Your Name                 | Address                             |     |
| Your Name                 | Address                             |     |
| Your Name<br>Account Info | Address<br>rmation<br>Email Address |     |

The member receives an email confirming the account creation, is directed to the home page, and given access to the appropriate services and content.